## CONFIGURANDO SEU SMARTPHONE ANDROID PARA O WI-FI UNIOESTE UTILIZANDO APENAS 5 PASSOS.

(Para esse tutorial foi utilizado um Redmi Note 9s, MIUI 12 – Android Versão 11)

<u>1º Passo</u>: Abra as configurações de Wi-Fi do seu dispositivo e escolha a opção "WIFI\_UNIOESTE":

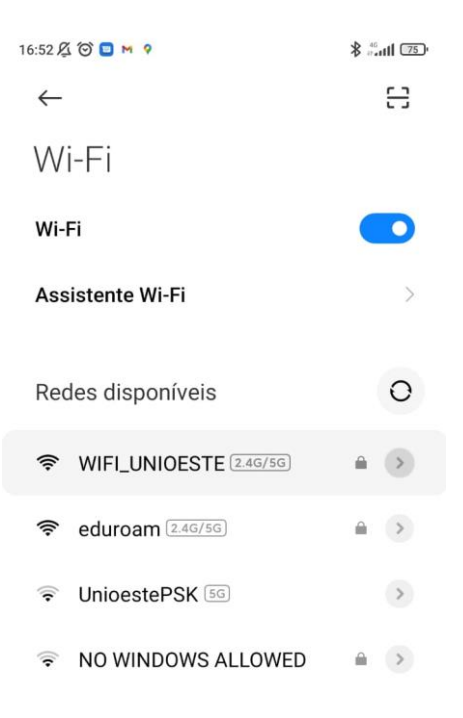

2º Passo: Clique em Opções avançadas

| 16:52 🏂 🏵 🗖 🍽 🛛      | \$ #atl 🗐 |  |  |  |  |
|----------------------|-----------|--|--|--|--|
| $\leftarrow$         | 8         |  |  |  |  |
| Wi-Fi                |           |  |  |  |  |
| Wi-Fi                |           |  |  |  |  |
| Assistente Wi-Fi     | >         |  |  |  |  |
|                      |           |  |  |  |  |
| WIFI_UNIOESTE        |           |  |  |  |  |
| Identidade           |           |  |  |  |  |
| Senha                | 0         |  |  |  |  |
| Opções avançadas Con | ectar     |  |  |  |  |

<u>3º Passo:</u> Confira se o método EAP é <u>PEAP</u>, a autenticação é <u>MSCHAPV2</u> e o Certificado CA está na opção <u>NÃO VALIDAR</u>

| 16:53 🔏 🗇 😐 🝽 🛿                      | anti 🖾 | 16:54 🔏 🗇 🗖 🖷 😁 ·                         |                             |
|--------------------------------------|--------|-------------------------------------------|-----------------------------|
| $\leftarrow$                         | 8      | $\leftarrow$                              | 8                           |
| Wi-Fi                                |        | Wi-Fi                                     |                             |
| WIFI_UNIOESTE                        |        |                                           |                             |
| Método EAP PE                        | AP >   | WIFI_UNIOESTE                             |                             |
| Autenticação MSCHAP                  | V2 >   | Método EAP                                | PEAP >                      |
| Certificado CA Usar certificados     | s >    | Autenticação                              | MSCHAPV2 >                  |
| Status de certificado on-line        |        | Certificado CA                            | Não validar >               |
| Não validar                          | >      | Nenhum certificado es<br>será particular. | pecificado. Sua conexão não |
| Domínio                              |        | Privacidade U                             | Jsar MAC do dis >           |
| É necessário especificar um domínio. |        | Identidade                                |                             |
| Privacidade Usar MAC do dis          | s>     | Certificado CA                            |                             |
| dentidade                            |        | Selecione                                 |                             |
| Identidado anônima                   |        | Usar certificados o                       | do sistema                  |
| Opções simples Conec                 | tar    | Não validar                               | ~                           |
|                                      | _      | _                                         |                             |

4º PASSO: Caso apareça a aba privacidade, selecione: "usar o MAC do dispositivo".

Também coloque seus dados (o mesmo que utiliza para acessar o sistema da UNIOESTE, como por exemplo o Academus e o Stricto) nome.sobrenome e abaixo a sua senha.

Não colocar nada no Identidade Anônima.

| WIFI_UN                                       | WIFI_UNIOESTE       |     |  |  |  |
|-----------------------------------------------|---------------------|-----|--|--|--|
| Método EAP                                    | PEAP                | >   |  |  |  |
| Autenticação                                  | MSCHAPV2            | >   |  |  |  |
| Certificado CA                                | Não validar         | >   |  |  |  |
| Nenhum certificado especi<br>será particular. | ficado. Sua conexão | não |  |  |  |
| Privacidade Usa                               | r MAC do dis        | Σ   |  |  |  |
| guilherme 🖌                                   |                     |     |  |  |  |
| Identidade anônim                             | а                   |     |  |  |  |
| ••                                            | -                   | 0   |  |  |  |
| Opções simples                                | Conectar            |     |  |  |  |
|                                               |                     |     |  |  |  |

## 5º PASSO: Pronto, você já pode acessar o WIFI\_UNIOESTE!

| 16:56 🔏 🗑 🗖 🖷 M 🕠                 | \$.all 奈 []4 |
|-----------------------------------|--------------|
| $\leftarrow$                      | 8            |
| Wi-Fi                             |              |
| Wi-Fi                             |              |
| Assistente Wi-Fi                  | >            |
| WIFI_UNIOESTE 246/50<br>Conectado | • •          |
| Redes disponíveis                 | 0            |
| eduroam 2.46/56 eduroam €         |              |
| 중 UnioestePSK (2.4G/5G)           | >            |
|                                   | <b>₽</b> >   |
| Adicionar rede                    |              |
| Senha atualizada com êxito        | •            |
| CONFIGURAÇÕES DE WI-FI            |              |
| Configurações adicionais          | >            |

**<u>OBSERVAÇÕES</u>**: Devido ao grande número de marcas que utilizam o sistema Android, pode haver variações no modo como é feito a configuração, porém atentem-se para as características principais, como por exemplo o Certificado CA, ele, independentemente do modelo e marca do aparelho, deve estar na opção "<u>NÃO VALIDAR</u>". Caso contrário o WiFi não irá funcionar.